# 2018

# Manual do Usuário

Operações com Cartões de Crédito, Débito e Voucher

# Livro Eletrônico

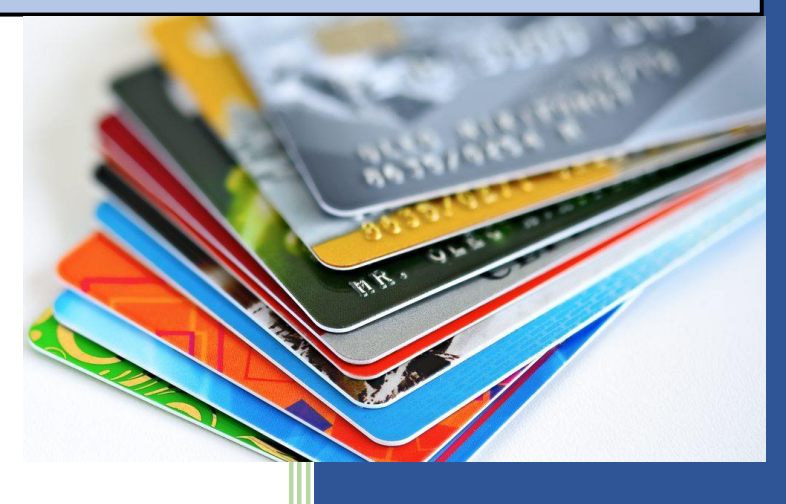

## LIVRO ELETRÔNICO

## **OPERAÇÕES COM CARTÕES DE CRÉDITO, DÉBITO E VOUCHER**

Este manual se destina a todos os contribuintes estabelecidos no Município, Pessoa Física e/ou Pessoa Jurídica, que preste serviços e/ou comercialize mercadorias e aceite como forma de pagamento Cartões de Crédito, Débito e Voucher (Ticket Refeição, Vale Refeição e outros).

Mensalmente o contribuinte (Pessoa Física e/ou Pessoa Jurídica) deverá acessar o site da Prefeitura e nele clicar sobre o ícone abaixo que dará acesso aos Livros Eletrônicos.

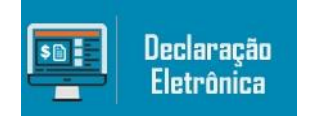

O programa vai abrir uma nova tela que terá os seguintes itens:

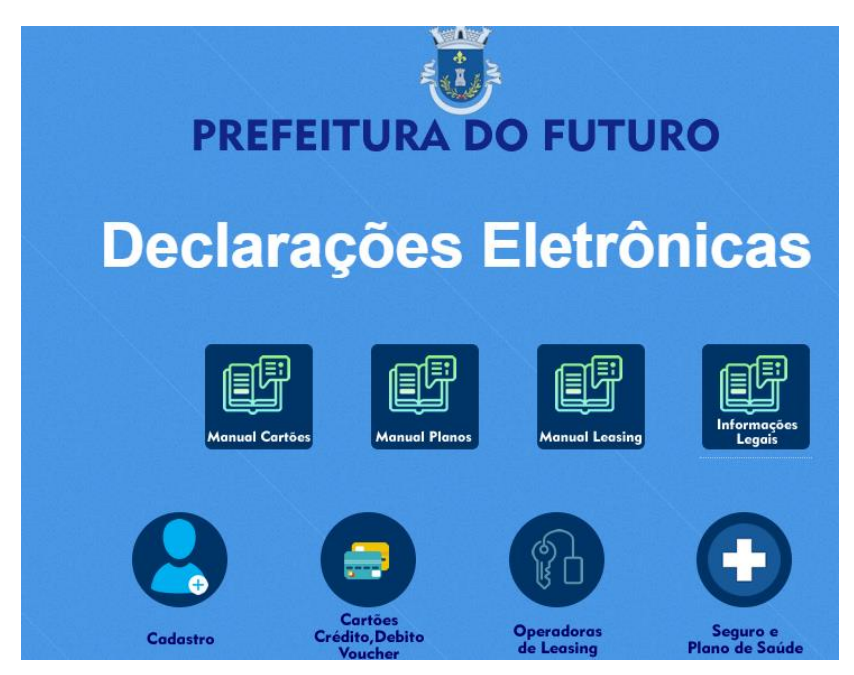

O primeiro passo é o contribuinte fazer o seu Cadastro no site. Para tanto, clique sobre o ícone abaixo:

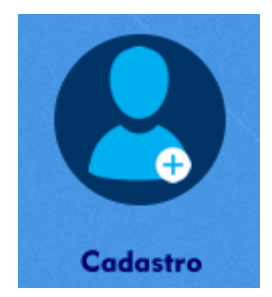

Clicando sobre "**Cadastro**" o programa vai abrir um formulário na tela do computador que deverá ser integralmente preenchido. Recomenda-se que o preenchimento seja feito com auxílio de um contador ou na falta deste, o contribuinte que não estiver seguro quando ao preenchimento, pode procurar a Secretaria de Fazenda na Prefeitura. Veja a seguir as orientações.

Para facilitar o preenchimento das informações, vamos analisar cada um dos campos que devem ser preenchidos:

| Dados Cadastrais do Contribuinte |                       |  |  |
|----------------------------------|-----------------------|--|--|
| CPF/CNPJ                         | •                     |  |  |
|                                  | Iniciar Cadastramento |  |  |

Se for Pessoa Física informe o CPF e se for Pessoa Jurídica informe o CNPJ. NÃO precisa digitar "ponto", "traço" ou "barra". O campo já é formatado e o próprio programa vai mostrar o número da forma correta. Uma vez digitado o número do CPF/CNPJ clique sobre Iniciar Cadastramento.

Informe o Número da Inscrição Municipal. A Inscrição Municipal é obrigatória para toda Pessoa Jurídica. A Pessoa Física que utilize as "maquininhas de cartão" para receber pelos seus serviços também estão obrigadas à Inscrição Municipal (Dentista, Médico, Arquiteto, Taxista etc......).

| Nome/Razão Social | * | r |
|-------------------|---|---|
|                   |   |   |

Este campo se destina a receber o Nome da Pessoa Física e/ou Razão Social da Pessoa Jurídica. No caso de Pessoa Jurídica informe a Razão Social e não o nome Fantasia da empresa.

| Código do Logradouro: |                 | [Localizar Logradouro] |  |
|-----------------------|-----------------|------------------------|--|
| Tipo de Logradouro:   | RUA             |                        |  |
| Logradouro:           | CABO CAVALCANTE |                        |  |
| Número:               | 182             |                        |  |
| Complemento:          |                 |                        |  |
| Bairro:               | LAGES           |                        |  |
| Cidade:               | PARACAMBI       |                        |  |
| LH-:                  | RJ              |                        |  |
| CEP:                  | 26600-000       |                        |  |

No preenchimento do Endereço da Pessoa Física e/ou Pessoa Jurídica o programa prevê que seja consultada a Tabela de Logradouros (Tabela de Endereços) do seu Município. Portanto, estes campos não são digitáveis. Para informar o endereço, clique sobre o **texto** acima. O programa vai abrir uma Tabela com todos os logradouros do Município.

| Código do Logradouro | CEP       | Bairro        | Тіро | Logradouro                       | Nome Antigo |
|----------------------|-----------|---------------|------|----------------------------------|-------------|
| 1                    | 26600-000 | PONTE COBERTA | RUA  | ANA ROSA DA ROCHA                |             |
| 2                    | 26600-000 | GUARAJUBA     | AV   | AIRTON SENNA (ANTIGA RUA 08      |             |
| 3                    | 26600-000 | BNH           | AV   | BRASILIA                         |             |
| 4                    | 26600-000 | CENTRO        | AV   | CORONEL OTHON                    |             |
| 5                    | 26600-000 | CENTRO        | AV   | DOS OPERARIOS                    |             |
| 6                    | 26600-000 | LAGES         | AV   | FRANCISCO AUGUSTO MARQUES        |             |
| 7                    | 26600-000 | LAGES         | AV   | JONAS LEAL                       |             |
| 8                    | 26600-000 | BNH           | AV   | LUIZ BEZERRA DE MELO             |             |
| 9                    | 26600-000 | SABUGO        | AV   | MANOEL DE CARVALHO               |             |
| 10                   | 26600-000 | BNH           | AV   | MARIA AMALIA                     |             |
| 11                   | 26600-000 | LAGES         | AV   | PARAISO                          |             |
| 12                   | 26600-000 | LAGES         | AV   | PREFEITO HELIO FERREIRA DA SILVA |             |
| 13                   | 26600-000 | SABUGO        | AV   | PREFEITO WENCESLAU A. RODRIGUES  |             |
| 14                   | 26600-000 | CENTRO        | AV   | PRESIDENTE JOAO GOULART          |             |
| 15                   | 26600-000 | SABUGO        | AV   | PRESIDENTE JOAO GOULART          |             |

Escolhido o Logradouro, basta clicar sobre ele e o programa vai mostrar a seguinte mensagem:

| prefeiturarapida.com diz:                  |           | ×        |
|--------------------------------------------|-----------|----------|
| Confirma a seleção do Logradouro AV DOS OP | ERARIOS ? |          |
|                                            | ОК        | Cancelar |
|                                            |           |          |

Se estiver correto, clique sobre **OK**. Se estiver incorreto clique sobre **Cancelar**.

**IMPORTANTE**: Antes de selecionar o logradouro, observe bem o Bairro pois, podem existir logradouros com o mesmo nome em bairros diferentes. Veja o exemplo abaixo:

1426600-000CENTROAVPRESIDENTE JOAO GOULART1526600-000SABUGOAVPRESIDENTE JOAO GOULART

**MUITO IMPORTANTE**: Caso não localize na tabela o logradouro onde está sua empresa ou onde está domiciliado, favor contatar a Secretaria de Fazenda para que o logradouro seja inserido na Tabela.

Uma vez que os dados do endereço foram "puxados" da Tabela informe o Número do Imóvel e o Complemento se houver (Casa, Apartamento 101, Loja a etc.....).

Logo após os dados de endereço já informados acima, indique os meios de comunicação de que sua empresa (PJ) ou você (PF) dispõe.

| Telefone 1 | (24)1111-1111          | Informe pelo menos um telefor | ne de contato |
|------------|------------------------|-------------------------------|---------------|
| Telefone 2 | (24)1111-1111          | ]                             |               |
| Celular    | (24)1111-1111          |                               |               |
| E-mail     | grandeempresa@gmail.co | om                            | *             |

**IMPORTANTE**: Atenção com o email que deve estar informado corretamente.

Os próximos dados dizem respeito a outras informações importantes sobre você (PF) e/ou sua empresa (PJ).

| Estabelecido                | SIM •                                 |
|-----------------------------|---------------------------------------|
|                             |                                       |
| Data Inicio Atividade       | 01/01/2000                            |
| Natureza Jurídica           | [05] Sociedade por Cota               |
|                             |                                       |
| Status                      | Ativa 🔹 *                             |
|                             |                                       |
| Tipo de Estabelecimento     | Sede *                                |
|                             | Decementaria de Constan               |
| Tipo de Atividade           | Prestação de Serviço                  |
| Atividade Prenonderante     | Prestação de Servico                  |
|                             | · · · · · · · · · · · · · · · · · · · |
| Numero de Registro na Junta | 3571582                               |
|                             |                                       |
| Data de Registro na Junta   | 01/01/2000                            |

# SE FOR PESSOA JURÍDICA.

### SE FOR PESSOA FÍSICA.

| Estabelecido                | NÄO ▼ *                        |
|-----------------------------|--------------------------------|
| Data Inicio Atividade       | 01/01/2000                     |
| Natureza Jurídica           | [10] Contribuinte Autônomo 🔻 * |
| Status                      | Ativa 🔹 *                      |
| Tipo de Estabelecimento     | Não Estabelecido 🔹             |
| Tipo de Atividade           | Prestação de Serviço 🔹         |
| Atividade Preponderante     | Prestação de Serviço ▼*        |
| Numero de Registro na Junta | Estes campos não precisam      |
| Data de Registro na Junta   | ser informados.                |

Continuando temos outro bloco de informações que devem ser registradas para que seu cadastro seja completado. Veja abaixo.

#### SE FOR PESSOA JURÍDICA.

Informar pelo menos uma (1) Atividade desta tabela.

Classificação ISS Movimento Econômico

Código 1 01.03 | PROCESSAMENTO DE DADOS E CONGËNERES

•

•

•

Código 2 SELECIONE O CÓDIGO DA 2ª ATIVIDADE

Código 3 SELECIONE O CÓDIGO DA 3ª ATIVIDADE

#### SE FOR PESSOA FÍSICA.

Não precisa informar nenhuma atividade.

Classificação ISS Movimento Econômico

Código 1 SELECIONE O CÓDIGO DA 1º ATIVIDADE

Código 2 SELECIONE O CÓDIGO DA 2ª ATIVIDADE

Código 3 SELECIONE O CÓDIGO DA 3ª ATIVIDADE

#### SE FOR PESSOA JURÍDICA.

Informe pelo menos um Código CNAE.

#### Atividades - CNAE

| Atividade 1 | 01.19-9/01   Cultivo de abacaxi | • |
|-------------|---------------------------------|---|
| Atividade 2 | SELECIONE A ATIVIDADE           | • |
| Atividade 3 | SELECIONE A ATIVIDADE           | • |
| Atividade 4 | SELECIONE A ATIVIDADE           | 7 |

#### SE FOR PESSOA FÍSICA.

Não precisa informar o CNAE.

#### Atividades - CNAE

| Atividade 1 | SELECIONE A ATIVIDADE | T |
|-------------|-----------------------|---|
| Atividade 2 | SELECIONE A ATIVIDADE | T |
| Atividade 3 | SELECIONE A ATIVIDADE | ¥ |
| Atividade 4 | SELECIONE A ATIVIDADE | ¥ |

Estando todas as informações corretas, ao final clique em GRAVAR.

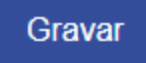

O programa vai abrir um novo formulário para que seja cadastrada a Senha de Usuário para acessar ao sistema. Será um formulário igual ao abaixo.

| Cadastro de Usuário |                           |
|---------------------|---------------------------|
| Registro da Empresa | 28.684.348/0001-64        |
| Nome/Razão Social   | Empresa Grande Ltda       |
| CPF do Usuário      | 111.111.111-11            |
| Nome do Usuário     | Pedro Álvares Cabral      |
| E-mail              | pedrocabral@cabral.com.br |
| Senha do Usuário    | •••••                     |
| Confirme a Senha    | •••••                     |
|                     | Gravar                    |

Antes de clicar em GRAVAR verifique se todos os dados estão corretos, principalmente o email informado. Estando tudo correto clique em Gravar.

**PRONTO**. Você está apto a acessar qualquer dos módulos previstos. O seu cadastro pode ser utilizado nos três (3) módulos.

Todas as informações repassadas são validadas, por isso, só informe o que de fato for de sua responsabilidade.

Neste Manual vamos tratar do acesso ao Livro Eletrônica para declaração das operações com Cartões de Crédito. Veja a seguir.

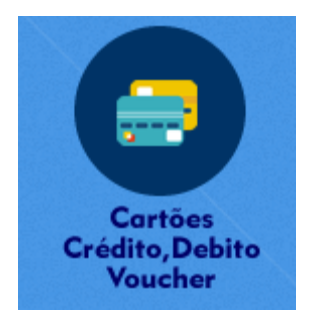

Uma vez feito o cadastro, o contribuinte já estará habilitado a acessar o seu módulo de lançamento do Livro Eletrônico.

Clicando sobre o ícone acima vai ser solicitado o Login que foi cadastrado inicialmente.

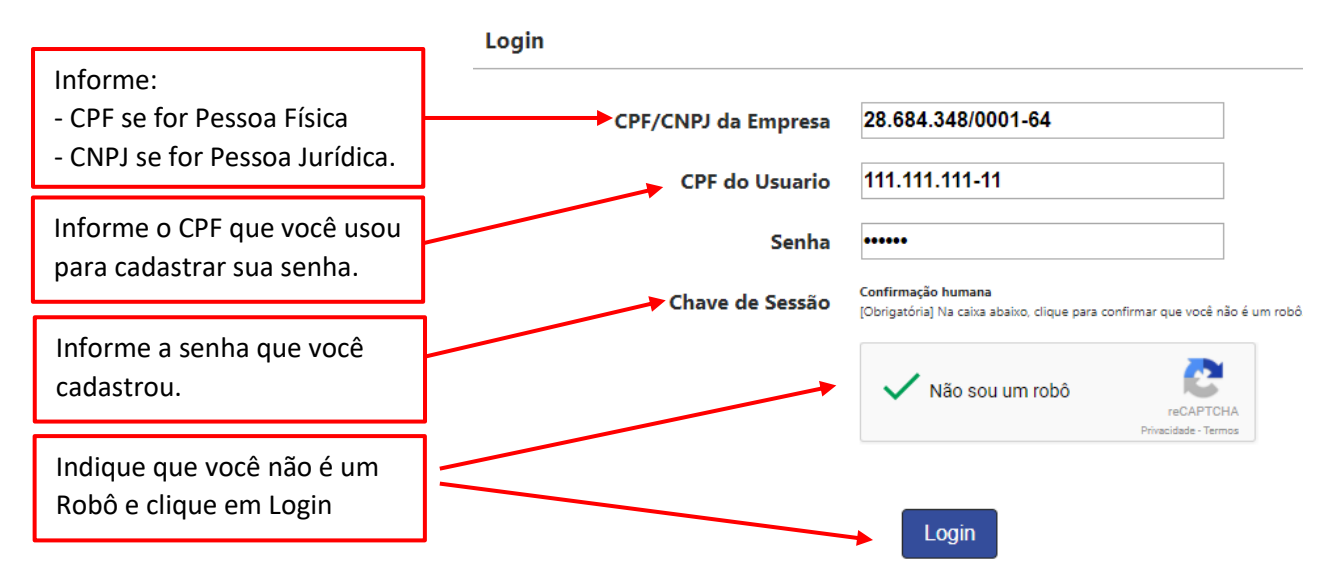

Informados os dados solicitados e estando estes corretos, o programa vai abrir o formulário principal que apresenta os seguintes recursos.

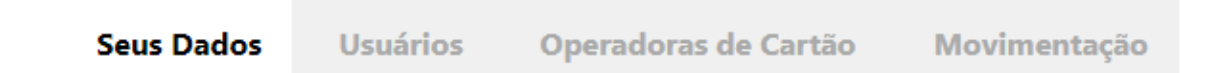

Clicando em Seus Dados, o programa abre o formulário com todos os dados cadastrais da Pessoa Física e/ou Jurídica.

Estes dados podem ser alterados caso seja necessário, todavia, é importante ressaltar que as alterações dos dados cadastrais devem também ser realizadas junto a Prefeitura no Cadastro de Contribuintes.

| Seus Dados Usuá | rios | Operadoras de Cartão | Movimentação |
|-----------------|------|----------------------|--------------|
|-----------------|------|----------------------|--------------|

O item usuário abre um formulário que permite ao Usuário Master cadastrar outros usuários para que possam alimentar o programa com as informações.

**Quem é o Usuário Master** – é o CPF que fez o cadastro inicial. Este usuário pode cadastrar outros usuários, bem como pode DESATIVAR usuários que não podem mais ter acesso (casos de demissão de funcionários, troca de função etc.....).

| CPF                        | NOME                            | EMAIL                         | ATIVO?        |               |             |
|----------------------------|---------------------------------|-------------------------------|---------------|---------------|-------------|
| 089.565.317-65             | Márcia Proença                  | apaiva2006@hotmail.com        | SIM           | [EDITAR]      | [DESATIVAR] |
| Novo Usuário               |                                 |                               |               | 1             |             |
| Esta tela se destina a Cad | astrar Usuários Adicionais para | que possam ter acesso aos seu | is dados de c | ontabilidade. |             |
| CPF:                       | 111.111.111-11                  |                               |               |               |             |
| Nome:                      | Usuário de Testes               |                               |               |               |             |
| email:                     | teste@nfsd.com.br               |                               |               |               |             |
| Senha:                     | ••••• mínimo 8                  | caracteres                    |               |               |             |
| Confirme a senha:          | •••••                           |                               | /             |               |             |
|                            |                                 |                               |               |               |             |
|                            |                                 | Gravar 🛗                      | 1             |               |             |
|                            |                                 |                               |               |               |             |

**Trocar a Senha de um Usuário** – Basta clicar sobre **Editar** e o programa abre o formulário para seja informada a nova senha. Basta informar e repetir a nova senha e clicar em Gravar.

| Editar Usuário              |                         |                     |        |   |  |
|-----------------------------|-------------------------|---------------------|--------|---|--|
| Esta tela se destina a edit | ar o usuário selecionad | do.                 |        |   |  |
| CPF:                        | 089.565.317-65          |                     |        |   |  |
| Nome:                       | Márcia Proença          |                     |        | ] |  |
| email:                      | apaiva2006@hotmail.     | .com                |        |   |  |
| Senha:                      |                         | mínimo 6 caracteres |        |   |  |
| Confirme a senha:           |                         | ]                   |        |   |  |
|                             |                         |                     |        |   |  |
|                             |                         | Gravar              | iii ii |   |  |

**Cadastrar um Novo Usuário** – Quando acessar o módulo o programa já abre o formulário para eventual cadastro de um novo usuário. Basta preencher com os dados solicitados e clicar em Gravar.

| Esta tela se destina a Cad | astrar Usuários Adicio | onais para que po  | ssam ter ace | esso aos | seus dados de contabilidade. |
|----------------------------|------------------------|--------------------|--------------|----------|------------------------------|
| CPF:                       | 111.111.111-11         |                    |              |          |                              |
| Nome:                      | Usuário de Teste       |                    |              |          |                              |
| email:                     | teste@nfsd.com.br      |                    |              |          |                              |
| Senha:                     | •••••                  | mínimo 6 caractere | 25           |          |                              |
| Confirme a senha:          | •••••                  | ]                  |              |          |                              |
|                            |                        |                    |              |          |                              |
|                            |                        | Gra                | war          | <b>.</b> |                              |

**Desativando um Usuário** – O usuário Master pode desativar qualquer dos usuários. Para tanto basta clicar em **Desativar**.

| CPF            | NOME             | EMAIL                  | ATIVO? |          |             |
|----------------|------------------|------------------------|--------|----------|-------------|
| 089.565.317-65 | Márcia Proença   | apaiva2006@hotmail.com | SIIV   | [EDITAR] | [DESATIVAR] |
| 111.111.111-11 | Usuário de Teste | teste@nfsd.com.br      | SIM    | [EDITAR] | [DESATIVAR] |

Pronto. Este usuário não tem mais acesso ao programa. É importante ressaltar que Desativar um usuário não significa APAGAR e sim, impedir o seu acesso. Nenhum usuário é apagado do sistema.

| CPF            | NOME             | EMAIL                  | ATIVO? |          |             |
|----------------|------------------|------------------------|--------|----------|-------------|
| 089.565.317-65 | Márcia Proença   | apaiva2006@hotmail.com | SIM    | [EDITAR] | [DESATIVAR] |
| 111.111.111-11 | Usuário de Teste | teste@nfsd.com.br      | NÃO    |          | [REATIVAR]  |
|                |                  |                        |        |          |             |

| Seus Dados | Usuários | Operadoras de Cartão | Movimentação | Sair do Sistema |
|------------|----------|----------------------|--------------|-----------------|
|            |          |                      |              |                 |

A "palheta" Operadora de Cartão é comum para todos os contribuintes do Município, mas se ao acessar o programa a Operadora com a qual você ou sua empresa operam ainda não constar, você deve cadastrar.

**IMPORTANTE**: Operadora é quem fornece a "Maquina de Cartão". Exemplo de Cielo, Rede, Santander, Safra e outras.

| Ver Ope                                   | radoras Cadastrar Operadora  |                                |
|-------------------------------------------|------------------------------|--------------------------------|
| Esta palheta mostra todas                 | Operadoras de Cartão         |                                |
| as operadoras que já<br>estão cadastradas | CNPJ<br>Nome/Razão<br>Social |                                |
|                                           | СЛРЈ                         | Nome/Razão Social              |
|                                           | 13.621.181/0001-15           | Empresa Operadora de Cartão 1C |
|                                           | 14.059.085/0001-98           | Empresa Operadora de Cartão 1B |
|                                           | 03.048.146/0001-03           | Empresa Operadora de Cartão 1A |
|                                           |                              |                                |

No caso de sua Operadora ainda não constar na Lista, clique na palheta **Cadastrar Operadora** para iniciar o processo de cadastramento.

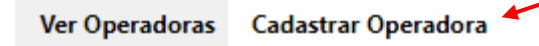

Clicando no botão acima, informe os dados de cadastro da operadora que serão solicitados.

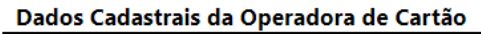

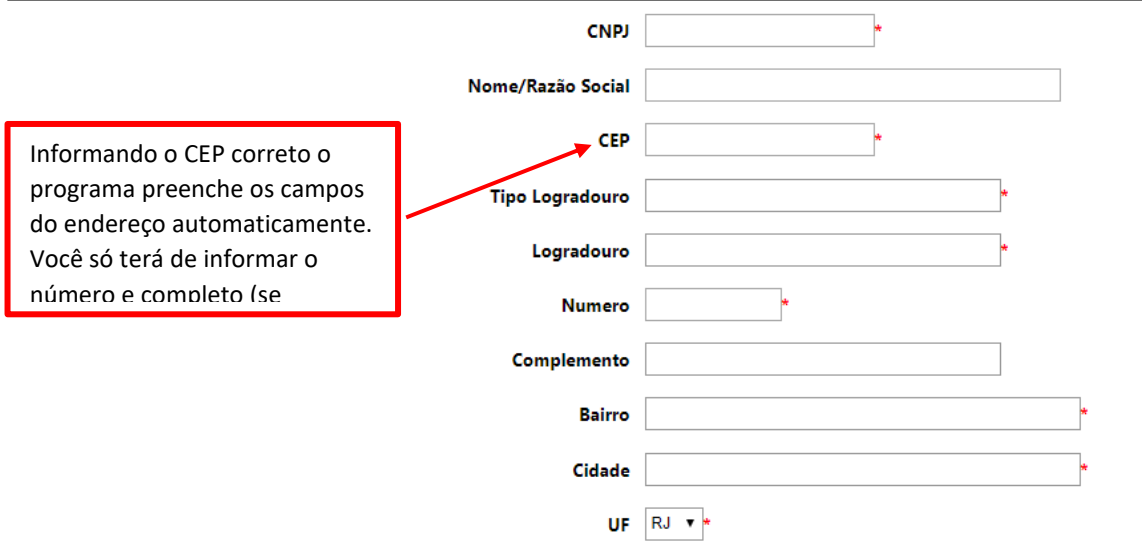

Logo abaixo dos dados acima, informe os meios que você utiliza para contatar a operadora (Telefones e e-mail).

#### Formas de Contato

| Telefone 1 |        |
|------------|--------|
| Telefone 2 |        |
| Celular    |        |
| E-mail     |        |
|            | Gravar |

Informados os dados e conferidos e estando corretos, clique em Gravar.

Agora vamos passar para o item de menu MOVIMENTAÇÃO que será onde todas as informações vão ser inseridas mensalmente.

| Seus Dados        | Usuários        | Operadoras de Cartão        | Movimentação | Sair do Sistema |
|-------------------|-----------------|-----------------------------|--------------|-----------------|
| Abrir Lançamentos | Lançamentos Gra | avados Lançamentos Fechados |              |                 |
| Para dar início   | aos lançame     | ntos clique em Abrir La     | nçamentos.   |                 |

| 10 |  |
|----|--|

Abrir Lançamentos Lançamentos Gravados Lançamentos Fechados

O programa pede que seja escolhida a Operadora e informada a competência para a qual vão ser registradas as informações.

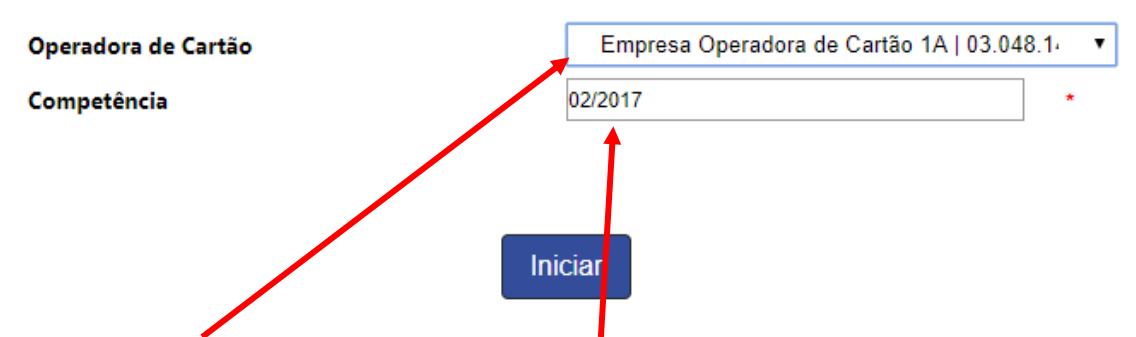

Selecione a **Operadora** e informe a **Competência** e clique em Iniciar.

O programa vai abrir um novo formulário para que as informações solicitadas sejam informadas. Vamos analisar uma a uma.

| Terminais |                                   |  |
|-----------|-----------------------------------|--|
|           | Quantidade de Terminais do Cartão |  |
|           | Valor Mensal Pago Pelos Terminais |  |
|           |                                   |  |

Informe a **Quantidade de Terminais** que você usa e que pertencem à Operadora que você está declarando, e informe o Valor que foi pago na competência (Mês) que você está informando pela utilização dos Terminais.

Caso os terminais tenham sido **COMPRADOS** por você, deixe estes campos vazios.

**IMPORTANTE**: Lembre-se que você pode trabalhar com mais de uma operadora e por isso informe a Quantidade de Terminal de Cartão *da operadora que você está declarando*.

| Vendas com Cartão de Crédito |                                                                     |                        |      |
|------------------------------|---------------------------------------------------------------------|------------------------|------|
|                              |                                                                     |                        |      |
|                              | Valor Total Pago no Mês Referente a Taxas de Serviços de<br>Crédito |                        |      |
|                              | Percentual Cobrado pelas Vendas com Cartão de Crédito               |                        | %    |
| Informe o Valor pago à Ope   | radora referente aos pagamentos realiza                             | dos com <b>Cartã</b> o | o de |

**Crédito** e em seguida informe a Taxa (%) que foi cobrada pela Operadora.

| Vendas com Cartão de Débito |                                                       | <br> |
|-----------------------------|-------------------------------------------------------|------|
|                             | Valor Total Pago no Mês Referente a Taxas de Serviços |      |
|                             | Percentual Cobrado pelas Vendas com Cartão de Débito  | %    |

Informe o Valor pago à Operadora referente aos pagamentos realizados com **Cartão de Débito** e em seguida informe a Taxa (%) que foi cobrada pela Operadora. Vendas com Voucher

Valor Total Pago no Mês Referente a Taxas de Serviços
Percentual Cobrado pelas Vendas com Voucher

%

Informe o Valor pago à Operadora referente aos pagamentos realizados com **Voucher** e em seguida informe a Taxa (%) que foi cobrada pela Operadora.

| Valor Total |  |
|-------------|--|
|             |  |

| Outras Despesas Cobradas pela Operadora       |  |
|-----------------------------------------------|--|
| Valor Total Cobrado no Período pela Operadora |  |
|                                               |  |

Em outras despesas informe o valor total que tenha pago à operadora e que não esteja contemplado nos itens acima (Taxa de Conexão, Habilitação etc....).

Este **campo** é preenchido pelo próprio programa na medida em os demais valores vão sendo informados pelo contribuinte.

**IMPORTANTE**: Se você ou sua empresa não faz uso de qualquer dos recursos acima (Se não faz recebimento com qualquer os itens), deixe em branco os campos correspondentes.

**MUITO IMPORTANTE**: O percentuais e valores informados acima para Crédito, Débito e Voucher dizem respeito a Taxa de Serviço cobrada pela operadora e NÃO a valores cobrados pela operadora por antecipação de recebíveis.

| ENVIE O ARQUIVO PDF DA FATURA DA OPERADORA, UTILIZANDO OS BOTÕES ABAIXO: |                                                                                                  |  |
|--------------------------------------------------------------------------|--------------------------------------------------------------------------------------------------|--|
| Selecionar arquivo<br>Enviar Arquivo                                     | Seguidos os passos demonstrados,<br>clique em Enviar Arquivo. Pronto, sua<br>fatura foi enviada. |  |

É necessário anexar às informações acima cópia da Fatura da Operadora. Para isto, acesse o site da Operadora, baixe e salve a fatura no seu computador.

Passar anexar clique em "Selecionar Arquivo PDF" para que o programa possa abrir o Explorador de Arquivo. Aberto o explorador, localize o arquivo e depois clique em "abrir".

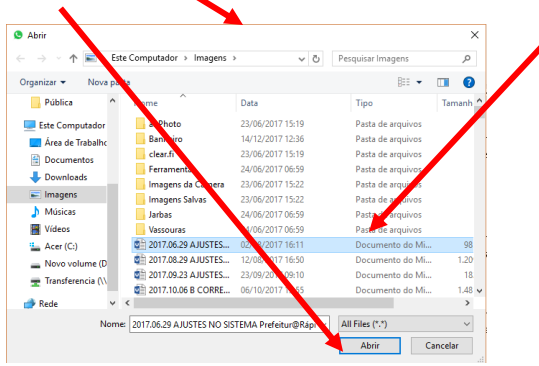

Concluída a etapa acima, clique no botão "Salvar Rascunho" para salvar as informações.

Salvar Rascunho

Porque Salvar Rascunho?

Este recurso permite que você faça os lançamentos das informações na medida em que as obtenha pois, Salvando Rascunho, você poderá acessar mais tarde para completar as informações.

**Exemplo**: Hoje você conseguiu as informações relativas aos Cartões de Crédito, mas ainda não tem as relativas aos Cartões de Débito. Lance então as relativas aos Cartões de Crédito, Salve como Rascunho e mais tarde você volta para lançar os outros dados.

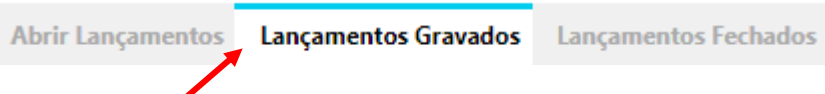

Em **Lançamentos Gravados** você terá acesso exatamente aos lançamentos que foram feitos, mas ainda NÃO concluídos. Clicando sobre está "palheta" o programa vai abrir o grid com as competências que estão aguardando complementação.

 CNPJ
 Nome/Razão Social
 Competência

 03.048.146/0001-03
 Empresa Operadora de Cartão 1A
 01/2017

 03.048.146/0001-03
 Empresa Operadora de Cartão 1A
 01/2017

 13.621.181/0001-15
 Empresa Operadora de Cartão 1C
 01/2017

Para completar as informações de cada operadora, basta clicar sobre o CNPJ da linha desejada e o programa vai abrir o formulário com as informações que você lançou para que sejam complementadas se necessário.

No final do formulário vão existir dois (2) botões que clicados reportarão o seguinte:

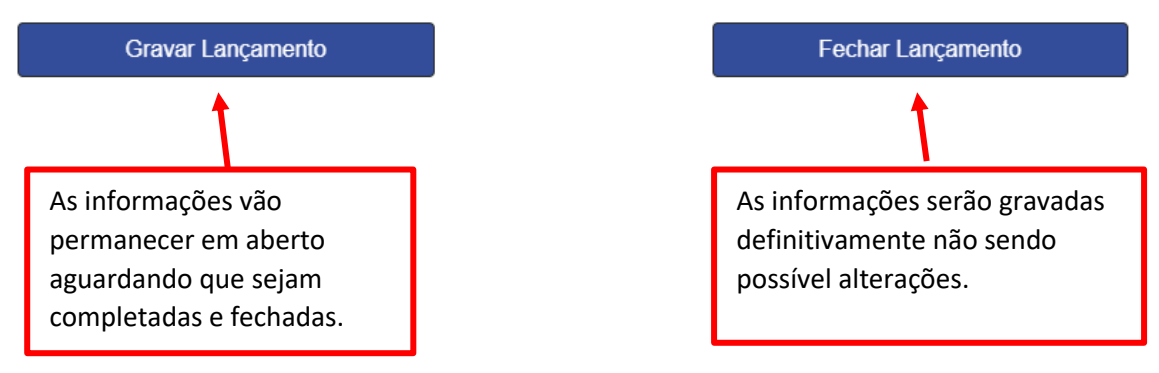

**IMPORTANTE**: Somente clique em **FECHAR LANÇAMENTO** quando tiver absoluta certeza de que todas as informações e a cópia da fatura estão corretas. Uma vez **FECHADO O LANÇAMENTO**, não será possível alterar os dados.

Depois de gravadas, você terá acesso para efeito de consulta a todos os lançamentos realizados. Veja a seguir.

| Abrir Lançamentos | Lançamentos Gravados | Lançamentos Fechados |
|-------------------|----------------------|----------------------|
|-------------------|----------------------|----------------------|

Clicando em Lançamentos Fechados você tem acesso ao grid com todos os lançamentos.

| CNPJ               | Nome/Razão Social              | Competência |
|--------------------|--------------------------------|-------------|
| 03.048.146/0001-03 | Empresa Operadora de Cartão 1A | 01/2017     |
| 14.059.085/0001-98 | Empresa Operadora de Cartão 1B | 01/2017     |
| 13.621.181/0001-15 | Empresa Operadora de Cartão 1C | 01/2017     |
|                    |                                |             |

Acessando este grid a consulta pode ser feita por competência e pela operadora (CNPJ). Para ver as informações anteriores basta clicar sobre a linha desejada.

#### **MUITO IMPORTANTE:**

Nos lançamentos **NÃO** confundir a Taxa pela Prestação de Serviço com os Juros cobrados pelas operadoras por **ANTECIPAÇÃO** de recebimento. A Taxa de Serviço consta de seu contrato com a operadora e é cobrado separa dos juros.

Juros por antecipação de recebimento é atividade "financeira" e, portanto, sujeita ao IOF e não ao ISSQN.

← →